### 1. Запускаем программу.

Пуск – Все программы – Стандартные – Подключение к удаленному рабочему столу.

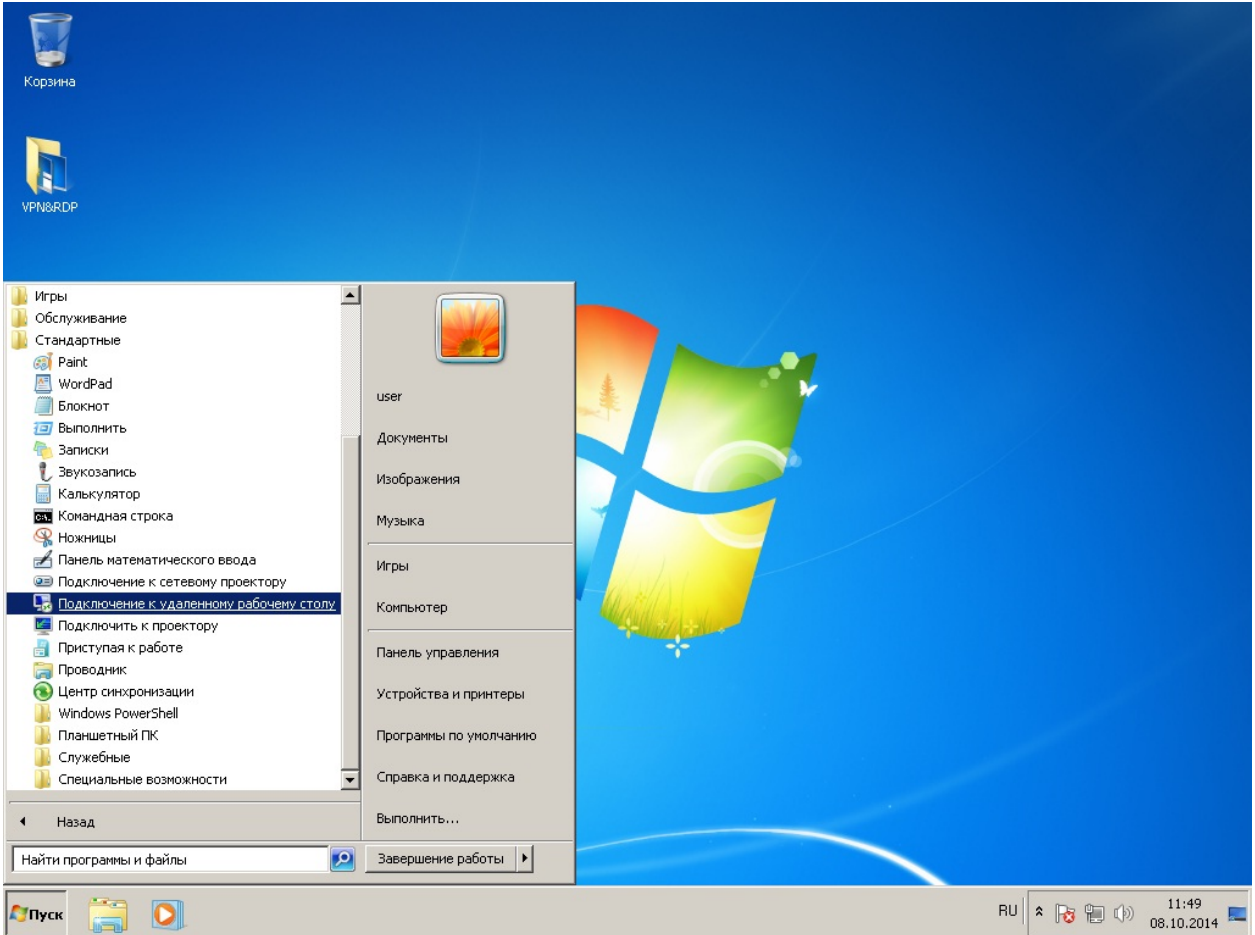

#### 2. Настраиваем программу и сохраняем ярлык на рабочий стол.

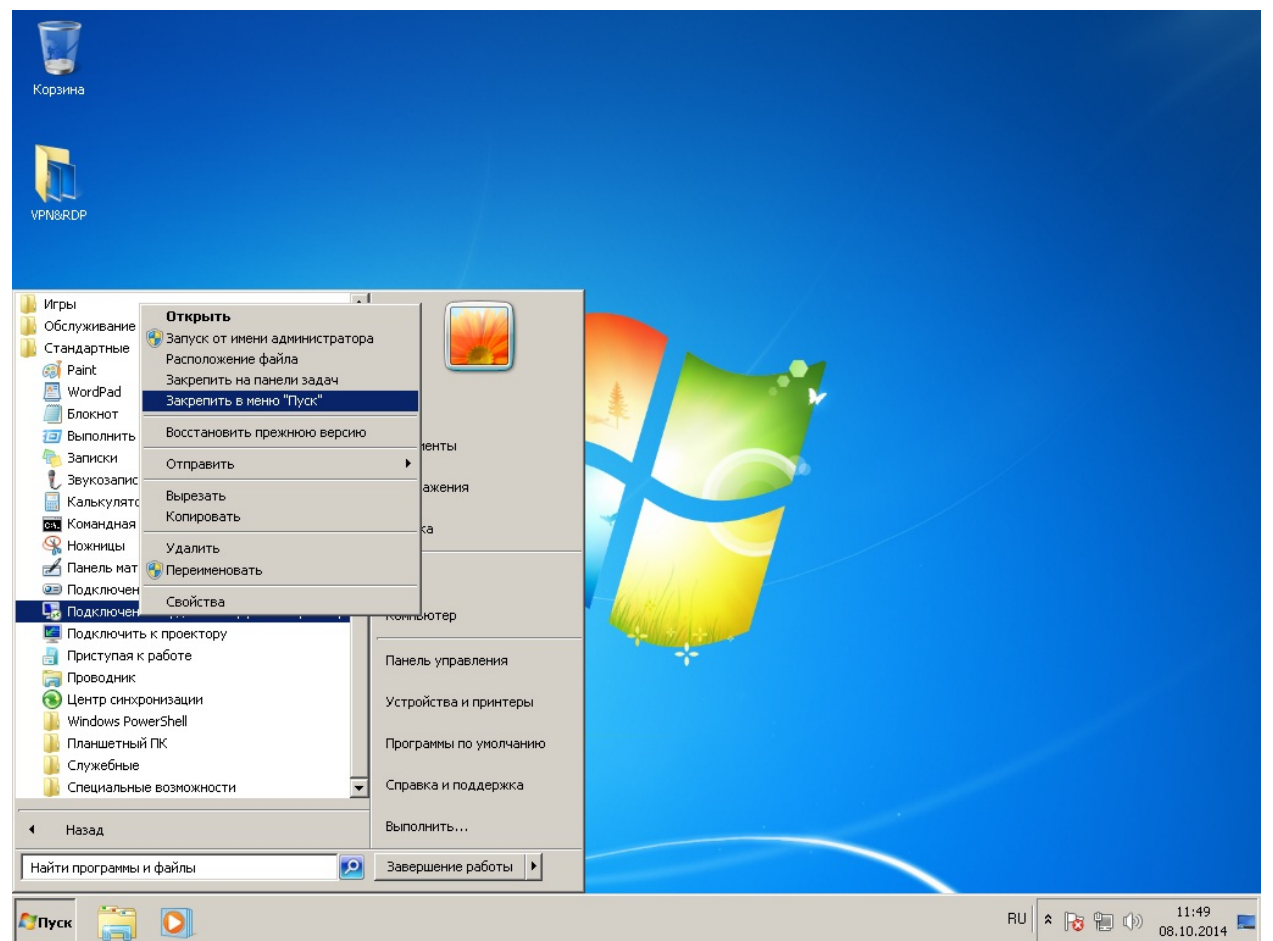

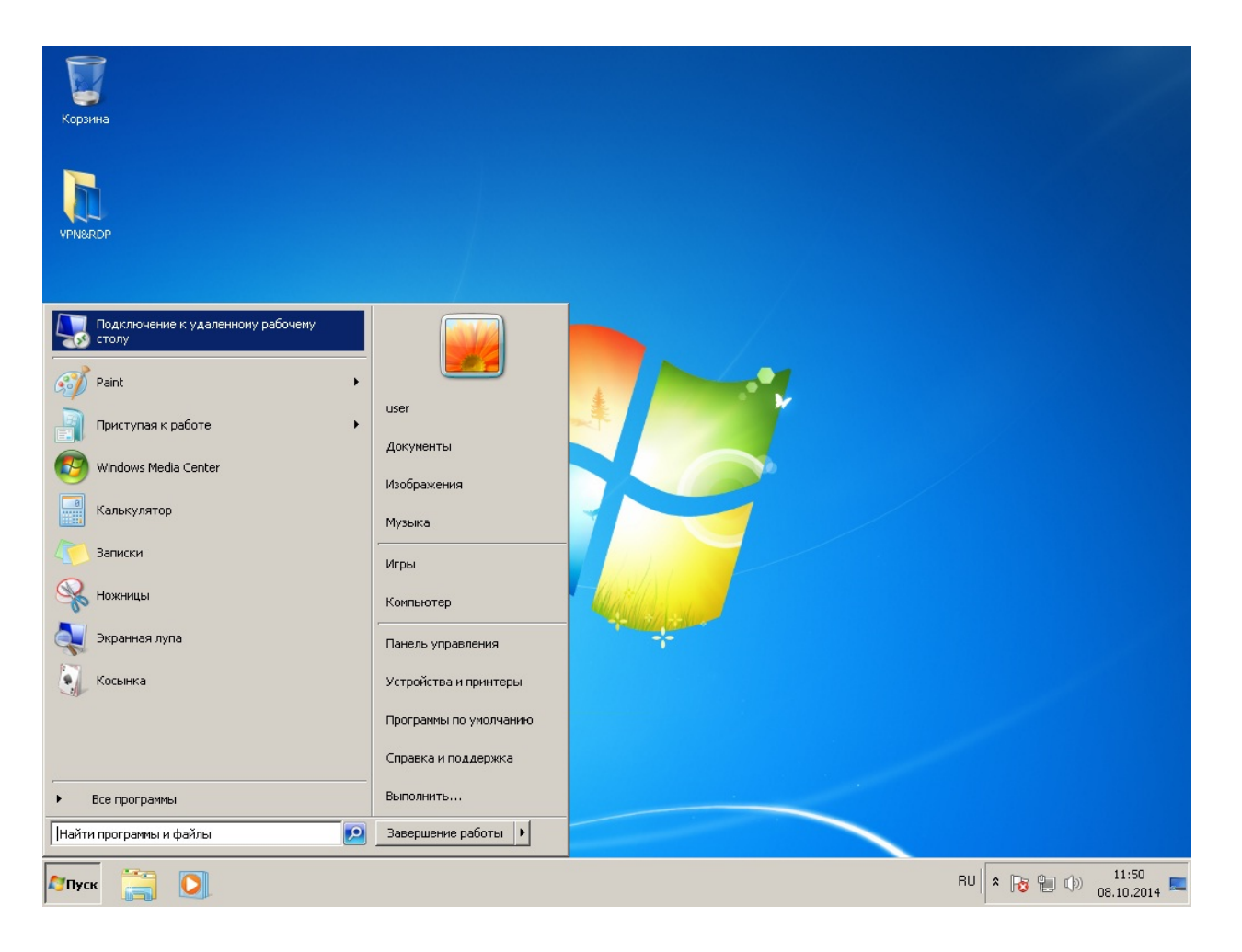

Нажимаем кнопку Параметры.

### Закладка Общие

Заполняем поля: Компьютер: Имя компьютера на котором работаем в офисе Пользователь: Логин под которым работаем в офисе в виде obit\username

Нажимаем кнопку Сохранить как...

| 👼 Подклю | чение к удаленному рабочему столу                                                              | . 🗆 🗵            |  |  |  |  |
|----------|------------------------------------------------------------------------------------------------|------------------|--|--|--|--|
| <b>L</b> | Подключение к удаленному<br>рабочему столу                                                     |                  |  |  |  |  |
| Общие 3  | кран   Локальные ресурсы   Программы   Дополнитель                                             | s <b>⊧ 4   ⊁</b> |  |  |  |  |
| Парамет  | ры входа                                                                                       |                  |  |  |  |  |
|          | Введите имя удаленного компьютера.                                                             |                  |  |  |  |  |
|          | Компьютер: b2server                                                                            | -                |  |  |  |  |
|          | Пользователь: obit\username                                                                    |                  |  |  |  |  |
|          | При подключении необходимо будет указать учетные<br>данные.                                    |                  |  |  |  |  |
|          | П Разрешить мне сохранять учетные данные                                                       |                  |  |  |  |  |
| Парамет  | ры подключения                                                                                 |                  |  |  |  |  |
|          | Сохранение текущих параметров подключения в<br>RDP-файл или открытие сохраненного подключения. |                  |  |  |  |  |
|          | Сохранить Сохранить как Открыть                                                                |                  |  |  |  |  |
|          |                                                                                                |                  |  |  |  |  |
| 💽 Парам  | етры Подключить Спр                                                                            | авка             |  |  |  |  |

# Выбираем Куда сохранить и Как назвать файл.

Например так: Куда – в Документы, Как – obit-b2server

| øj   🗔 🏷 ! | ኛ 🔻 🛛 13 - Paint |             |                     |                   |                 |                 |                     |                 |                    |                     | _ 8 ×               |
|------------|------------------|-------------|---------------------|-------------------|-----------------|-----------------|---------------------|-----------------|--------------------|---------------------|---------------------|
| 🔲 🔽 🛛 Гла  | авная Вид        |             |                     |                   |                 |                 |                     |                 |                    |                     | 0                   |
| Вставить   | Выделить         |             |                     | Подключ           | онтур 🗸 📔 🗖     | енному рабочи   | ему столу           |                 |                    |                     | - ml                |
|            | - A-             | · · ·       | $\diamond \diamond$ | Сохранить Г       | как             |                 |                     |                 |                    |                     | ×                   |
|            | Изображение      | Инструменты |                     |                   | ▼ user ▼ Doo    | cuments         |                     | 👻 🛃 🗆 П         | loиck: Documents   |                     | 2                   |
| VPN&RDP    |                  |             |                     | Упорядочить       | 🔻 Новая па      | пка             |                     |                 | 1                  | •                   | 0                   |
| -          |                  |             |                     | 🙀 Избранно        | be .            | Имя ^           |                     |                 | Дата изменения     | Тип                 |                     |
| Корзина    |                  |             |                     | 詞 Библиоте        | еки             |                 | Нет элементов,      | удовлетворяющи  | х условиям поиска. |                     |                     |
|            |                  |             |                     | 🌉 Компьют         | ер              |                 |                     |                 |                    |                     |                     |
| VPN&RDP    |                  |             |                     | 📬 Сеть            |                 |                 |                     |                 |                    |                     |                     |
|            |                  |             |                     |                   | Ĩ               | 41              |                     |                 |                    |                     |                     |
|            |                  |             | 1                   |                   | L X Laba Lo     |                 |                     |                 |                    |                     |                     |
|            |                  |             | /                   | ИМЯ               | фаила:   орк-ри | zserver         | (k.p.p.             | 5)              |                    |                     |                     |
|            |                  |             |                     | ТИПО              | фаила:  Фаилы   | і удаленных рас | очих столов (*.RD   | ۴)              |                    |                     |                     |
|            |                  |             |                     | 🕙 Скрыть па       | пки             |                 |                     |                 | Сохранить          | Отмена              |                     |
|            |                  |             |                     |                   | Сохранит        | ъ Сохран        | ить как             | крыть           |                    |                     |                     |
|            |                  |             |                     | 💽 Пара <u>м</u> е | етры            |                 | Подкл <u>ю</u> чить | <u>С</u> правка |                    |                     |                     |
| 4          |                  |             |                     |                   |                 | 0               |                     |                 |                    |                     |                     |
| +          | t©               |             | 1<br>□ 1024 ×       | 768пкс            | 🖫 Размер:       | 146,6KB         |                     |                 | 100% (=            | )                   |                     |
| 🔊 Пуск     | 3 🖸 月            | <u>.</u>    |                     |                   | , .             |                 |                     |                 | EN 🕆 🔂 🛱           | . ()) <sub>08</sub> | 11:52<br>.10.2014 💻 |

Открываем папку Документы.

| Корзина                                 | 🔩 Подключе                     | ение к удаленному рабочему столу                                                                                                    |                  |
|-----------------------------------------|--------------------------------|----------------------------------------------------------------------------------------------------|------------------|
| VPNBRDP                                 | Общие Экр<br>Параметрь<br>Кара | Подключение к удаленному<br>рабочему столу<br>ран   Локальные ресурсы   Программы   Дополнитель ( )<br>и входа<br>Зведите имя удаленного компьютера. |                  |
| Подключение к удаленному рабочему столу |                                | рильютер: b2server                                                                                                    |                  |
| Paint +                                 |                                | рльзователь: obit\username<br>ри подключении необходимо будет указать учетные                                                                        |                  |
| 🛐 Приступая к работе 🔹 🕨                | user                           | анные.<br><u>Р</u> азрешить мне сохранять учетные данные                                                                                             |                  |
| indows Media Center                     | Изображения Доступ к письма    | м. отчетам. заметкам и другим видам документов.                                                                                                    |                  |
|                                         | Музыка                         | риранение текущих параметров подключения в<br>DP-файл или открытие сохраненного подключения.                                                         |                  |
| Записки                                 | Игры                           | Сохранить Сохранить как <u>О</u> ткрыть                                                                                                    |                  |
| Кожницы                                 | Компьютер                      | ы Подкл <u>ю</u> чить <u>С</u> правка                                                                                                    |                  |
| Экранная лупа                           | Панель управления              | · ·                                                                                                    |                  |
| Косынка                                 | Устройства и принтеры          |                                                                                                    |                  |
|                                         | Программы по умолчанию         |                                                                                                    |                  |
|                                         | Справка и поддержка            |                                                                                                    |                  |
| • Все программы                         | Выполнить                      |                                                                                                    |                  |
| Найти программы и файлы                 | Завершение работы              |                                                                                                    |                  |
| Мпуск 🚞 💽 🍢                             |                                |                                                                                                    | RU 🕿 🍡 🐑 🕼 11:53 |

Нажимаем правой клавишей на созданный файл и выбираем пункт «Отправить»->Рабочий стол(создать ярлык).

| Корзина |  |                                |                        |                                                      | 14 A                                          |                         | 1          |         |                     |
|---------|--|--------------------------------|------------------------|------------------------------------------------------|-----------------------------------------------|-------------------------|------------|---------|---------------------|
|         |  | 🖬 Документы                    |                        |                                                      |                                               |                         |            |         |                     |
|         |  | 💮 📄 🕶 Библиоте                 | - 🛃                    | Поиск: Документы                                     |                                               | <b>P</b>                |            |         |                     |
|         |  | Упорядочить 🔻 퉝 Подк           | лючить 🔻 О             | бщий доступ 🔻 Новая папка                            |                                               |                         | -          |         |                     |
| VPN&RDP |  | 🚖 Избранное                    | Библиот<br>Включает: 2 | гека "Документы"<br>места                            |                                               | Упоряд                  | очить: Паг | пка 🔻   |                     |
|         |  | 门 Библиотеки                   | ldua é                 |                                                      |                                               | Turn                    | Daawan     |         |                     |
|         |  | 📄 Документы                    | RUN                    |                                                      | дата изменения                                |                         | Размер     |         |                     |
|         |  | 🏴 Компьютер                    | 4 obit-b2se            | Подключить<br>Изменить<br>Открыть с помощью          | .10.2014 11:52                                | Подключение к уд        |            | 2 КБ    |                     |
|         |  | 👊 Сеть                         | -                      | Общий доступ<br>Восстановить прежнюю версию          | •                                             |                         |            |         |                     |
|         |  |                                | -                      | Отправить<br>Вырезать                                | Адресат<br>Получатель фан<br>Рабочий стол (с) | кса                     |            |         |                     |
|         |  |                                |                        | Копировать                                           | — 🕕 Сжатая ZIP-пап                            | ка                      |            |         |                     |
|         |  |                                |                        | Создать ярлык<br>Удалить                             | 📑 Дисковод (A:)                               |                         |            |         |                     |
|         |  |                                |                        | Переименовать                                        | Покальный дис                                 | K (C;)                  |            |         |                     |
|         |  |                                |                        | Расположение файла                                   |                                               |                         |            |         |                     |
|         |  |                                |                        | Свойства                                             |                                               |                         |            |         |                     |
|         |  |                                |                        |                                                      |                                               |                         |            |         |                     |
|         |  |                                |                        |                                                      |                                               |                         |            |         |                     |
|         |  |                                |                        |                                                      |                                               |                         |            |         |                     |
|         |  | obit-b2server<br>Подключение к | удаленному рабо        | Дата изменения: 08.10.<br>очему столу Размер: 1,99 К | 2014 11:52 Да<br>5                            | ата создания: 08.10.201 | 14 11:52   |         |                     |
| 1       |  |                                |                        |                                                      |                                               |                         |            |         |                     |
| 🕅 Пуск  |  |                                |                        |                                                      |                                               |                         | RU         | * 😼 🔁 🕩 | 11:53<br>08.10.2014 |

## 3. Подключение к серверу.

Первый раз при подключении к серверу будет выведено два окнапредупреждения.

Отмечаем Больше не ... нажимаем кнопку Подключить.

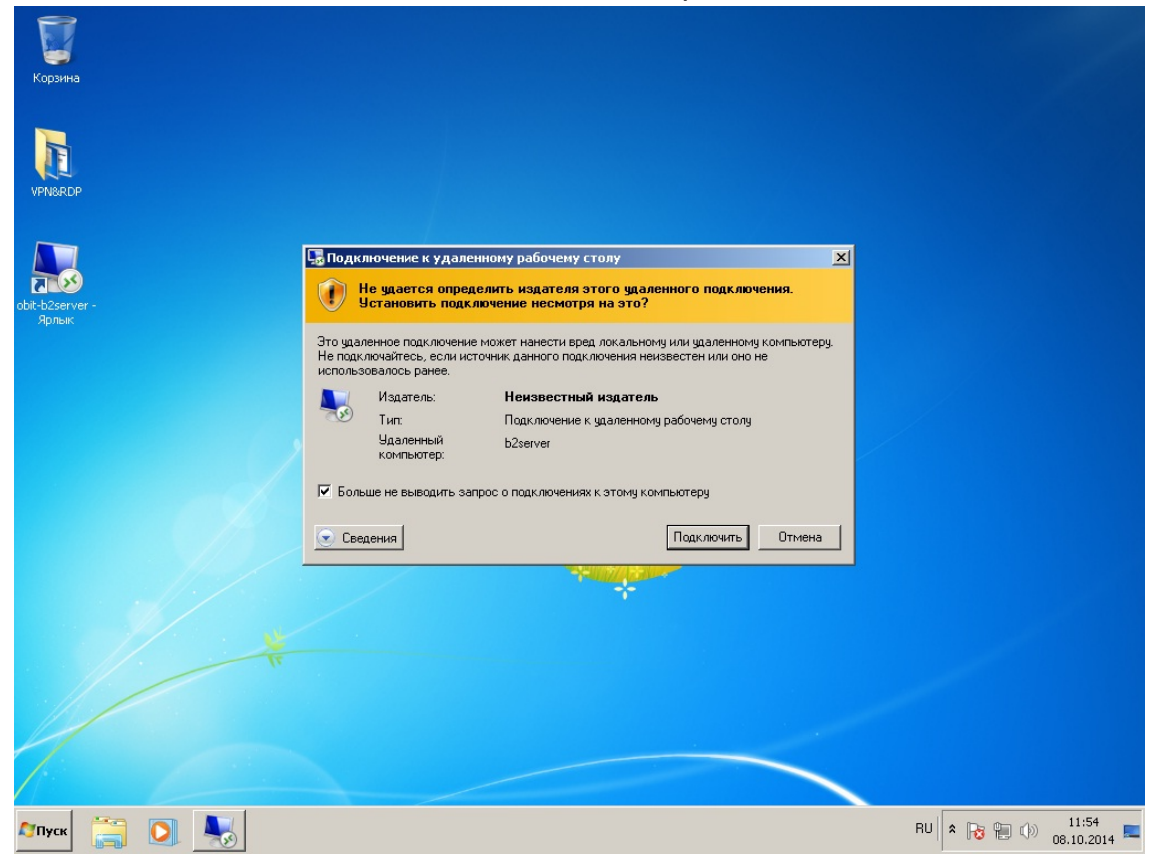

Отмечаем Больше не ... нажимаем кнопку Да и перед нами открывается экран входа в систему, вводим свой пароль от доменной учетной записи и попадаем на свое рабочее пространство.

| Корзина<br>VPN&RDP<br>obit-b2server -<br>Ярлык | Подключение к удаленному рабочему столу He удается проверить подлинность удаленного компьютера. Установить подключение в любом случае? Зта проблема может возникнуть, если на удаленном компьютере используется более раняя версия Уипдоих, чем Windows, чем Windows Vista, или не настроена поддержка проверки подлинности на сервере. Обратитесь за помощью к администратору сети или владельщу заленного компьютера. Больше не выводить запрос о подключения к этому компьютеру Да Нет |    |                     |
|------------------------------------------------|----------------------------------------------------------------------------------------------------|----|---------------------|
|                                                |                                                                                                    |    |                     |
| 🔊 Пуск 📋 💽 🌄                                   |                                                                                                    | RU | 11:54<br>08.10.2014 |

Если попытка входа не удачна, то можно попробовать зайти через IP адрес сервера.

### Список соответствия имени сервера и его IP адреса:

| B1SERVER | - | 192.168.5.100, |
|----------|---|----------------|
| B2SERVER | - | 192.168.5.249, |
| B3SERVER | - | 192.168.5.245, |
| B4SERVER | - | 192.168.5.247, |
| B5SERVER | - | 192.168.5.253, |
| B6SERVER | - | 192.168.5.242, |
| B7SERVER | - | 192.168.5.233, |
| B8SERVER | - | 192.168.5.231. |
|          |   |                |